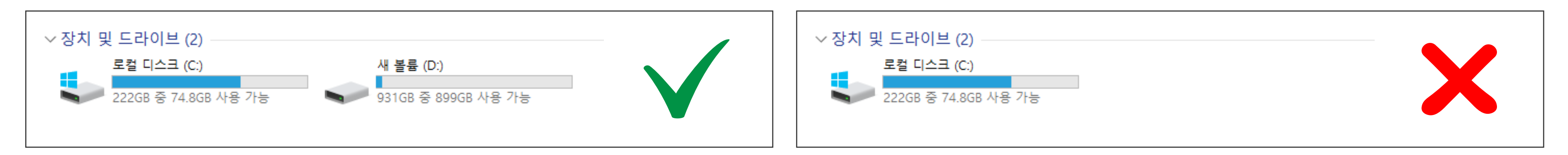

1) 관리할 대상 PC의 하드디스크 파티션이 C:₩와 D:₩ 등으로 나뉘어 있어야 합니다. (운영체제 파티션과 데이터 파티션으로 나뉘어 있는지 체크하세요.)

## 1. 파티션을 체크해주세요.

### 캔디박스를 써보기로 하셨나요? 그렇다면 잘 읽고 따라해주세요!

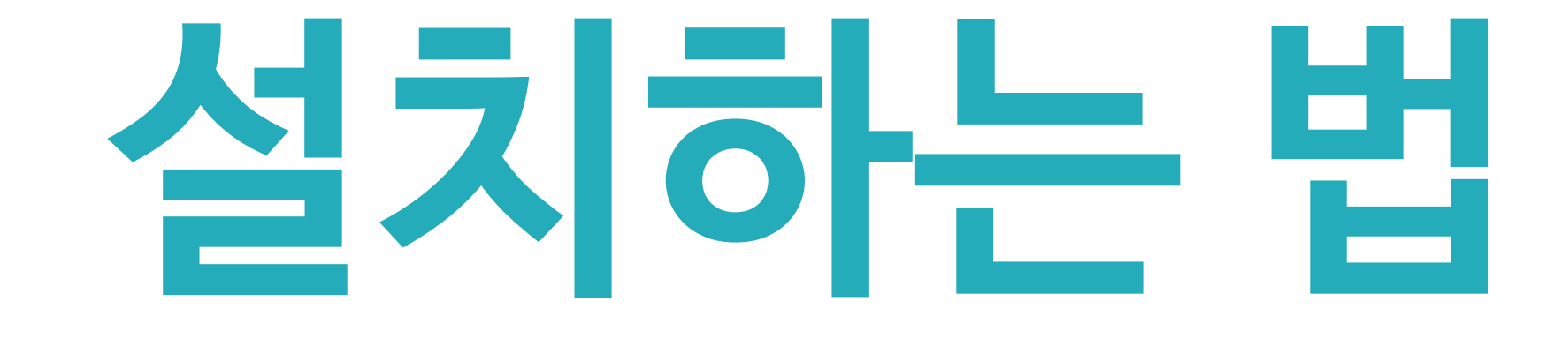

# 2. 관리를 하고자하는 PC에 'CandyAgent'을 배포해주세요

1) 에이전트 설치파일을 USB에 담아 옮겨다니면서 배포 2) 에이전트 설치파일을 메일을 통해 배포

3) 각 PC에서 관리자웹에 로그인하여 에이전트 설치파일 다운로드

세가지 방법 중 본인의 환경에 맞게 배포하세요.

# 3. CandyAgent를 설치하세요.

1) CandyAgent.exe를 실행

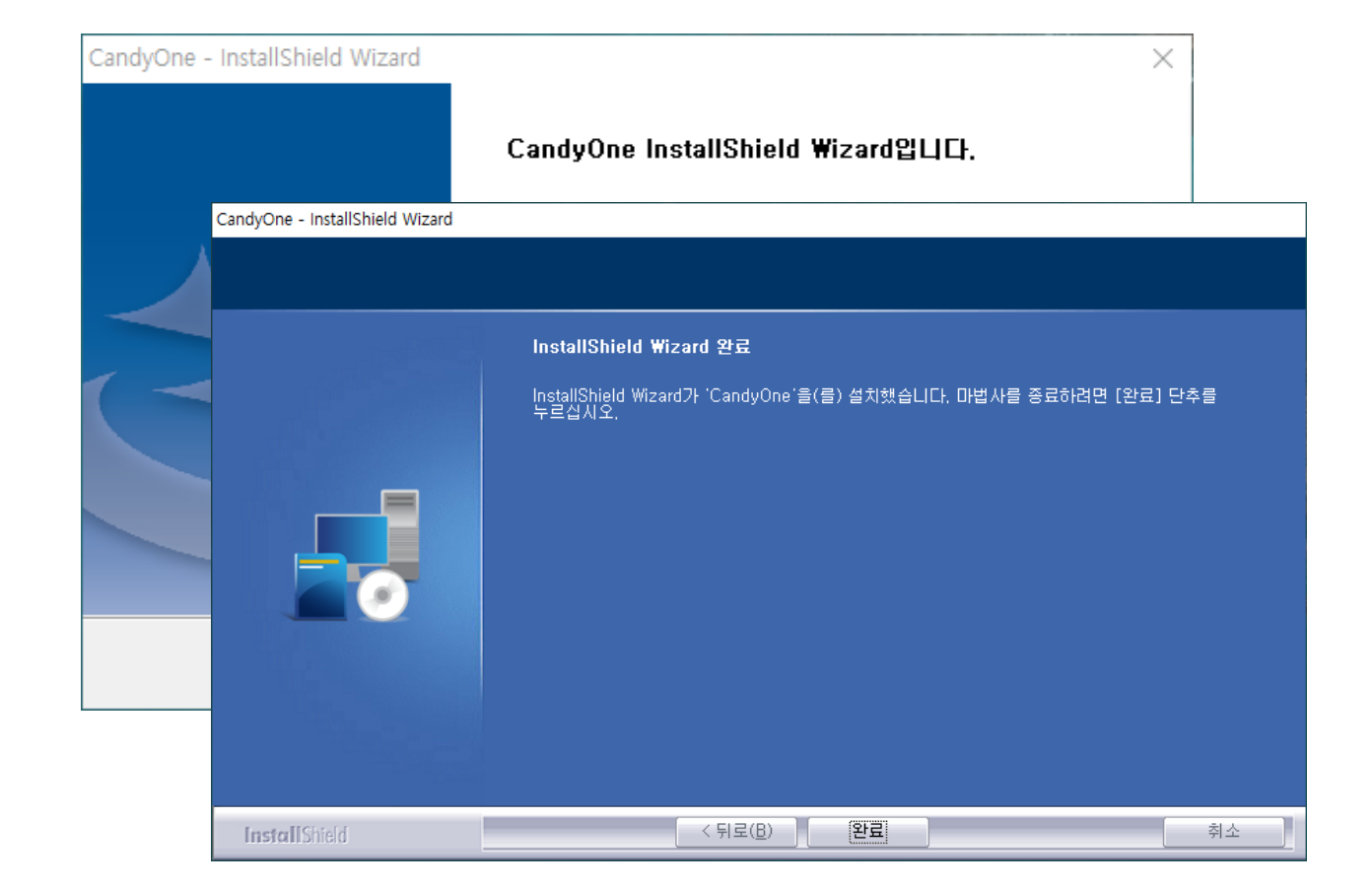

2) 자동 업데이트 진행 (잠시 기다려 주세요)

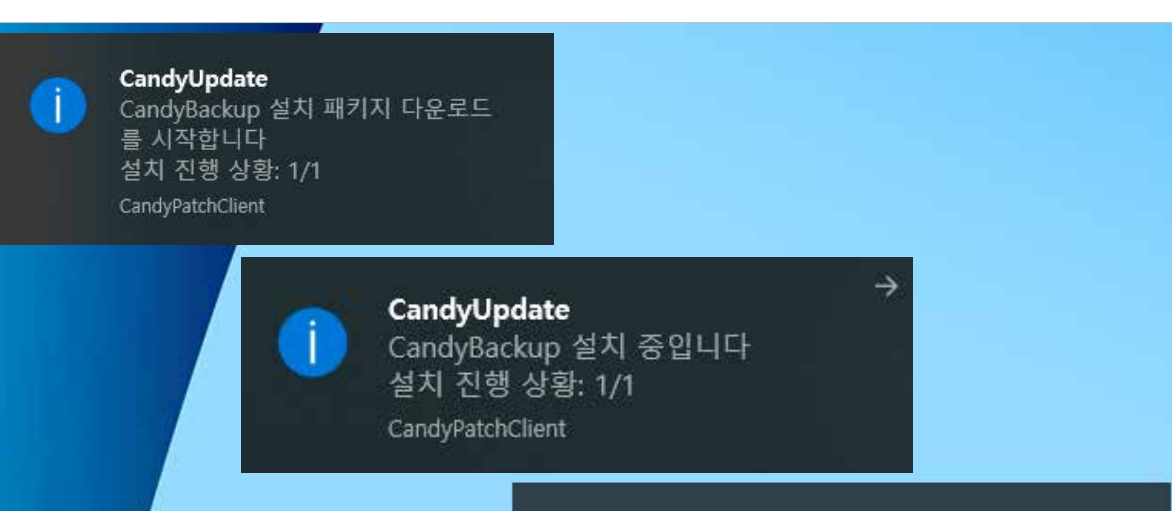

3) 설치 완료

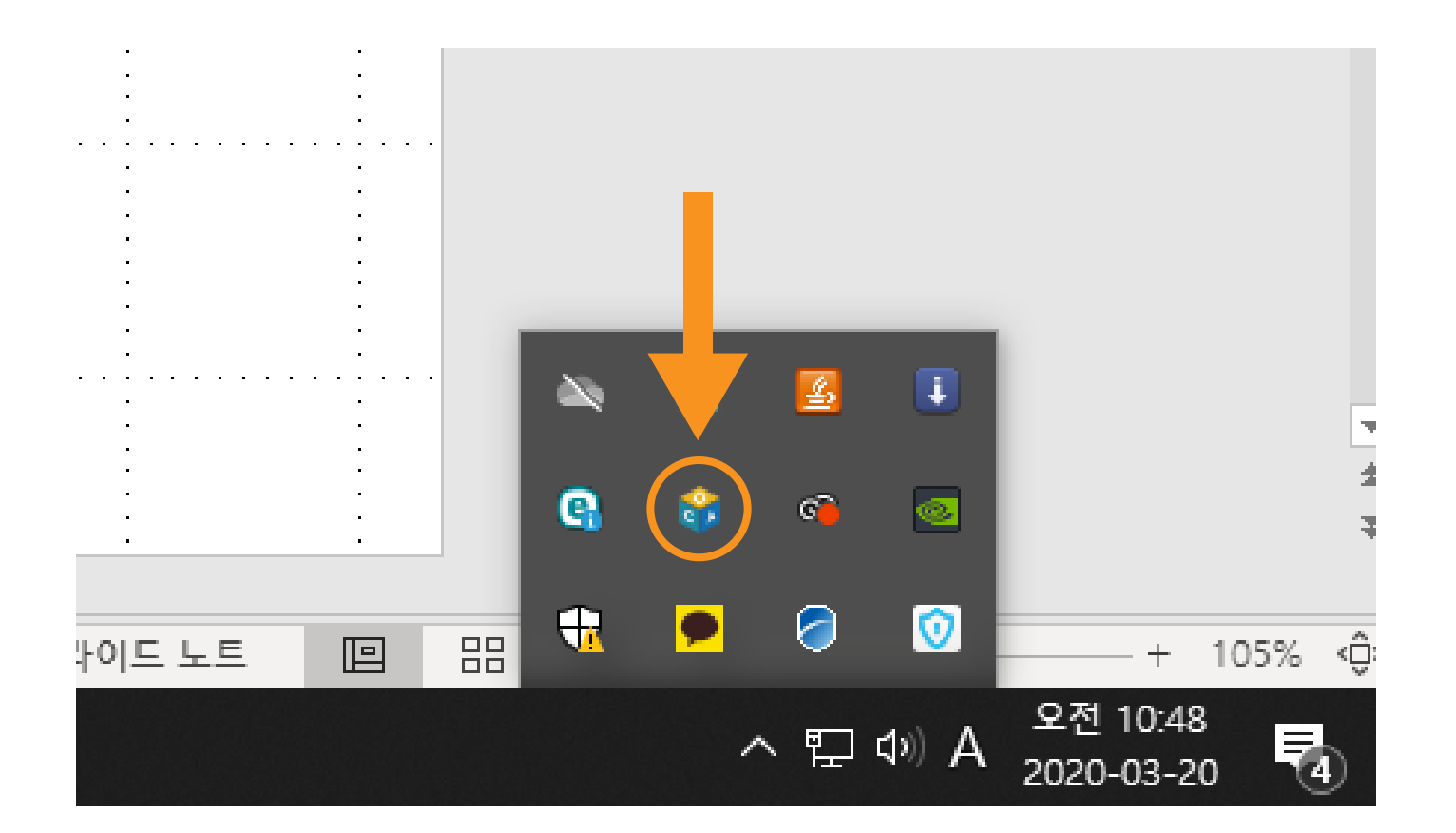

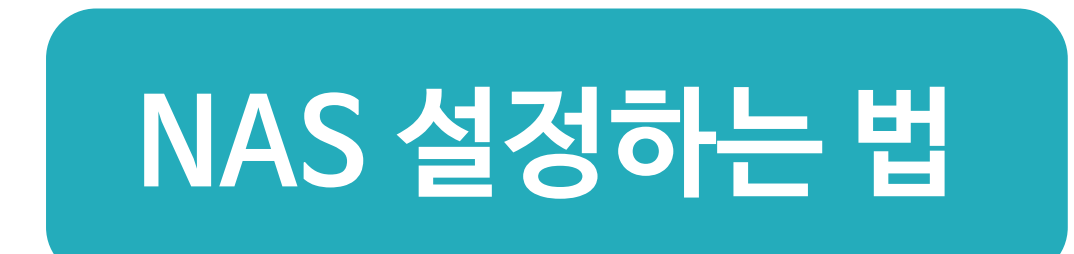

#### 이 경우, '일괄 복원' 기능을 사용할 수 있어요! (하나의 마스터 이미지를 전체 PC에 배포)

#### ※ 기본적으로 각 PC의 백업 이미지 파일들은 각 PC의 D:₩와 같은 데이터 파티션에 저장되지만 원할 경우 NAS와 같은 공용 스토리지에 백업 이미지를 저장하여 사용할 수 있어요.

## 4. 나머지 PC에 동일 작업을 반복해주세요.

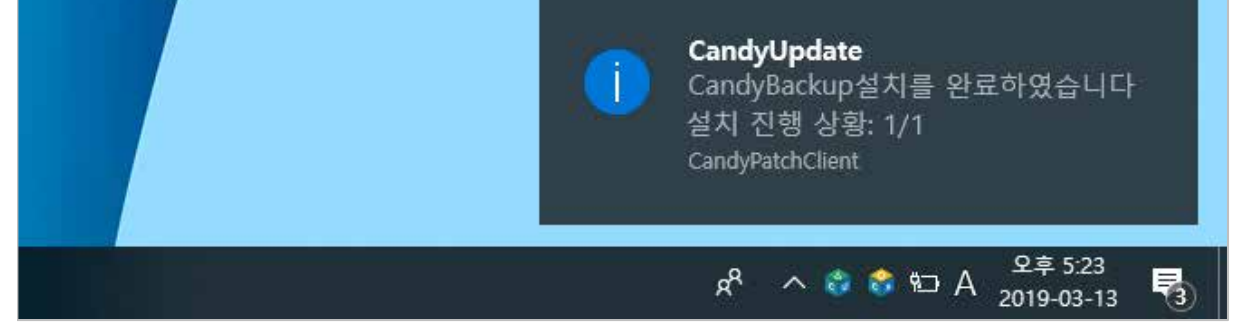

PC사양에 따라 5~10분 정도 소요

설치되면 작업표시줄의 CandyAgent 아이콘이 생성

#### (NAS 역할을 하는 일반 PC도 OK)